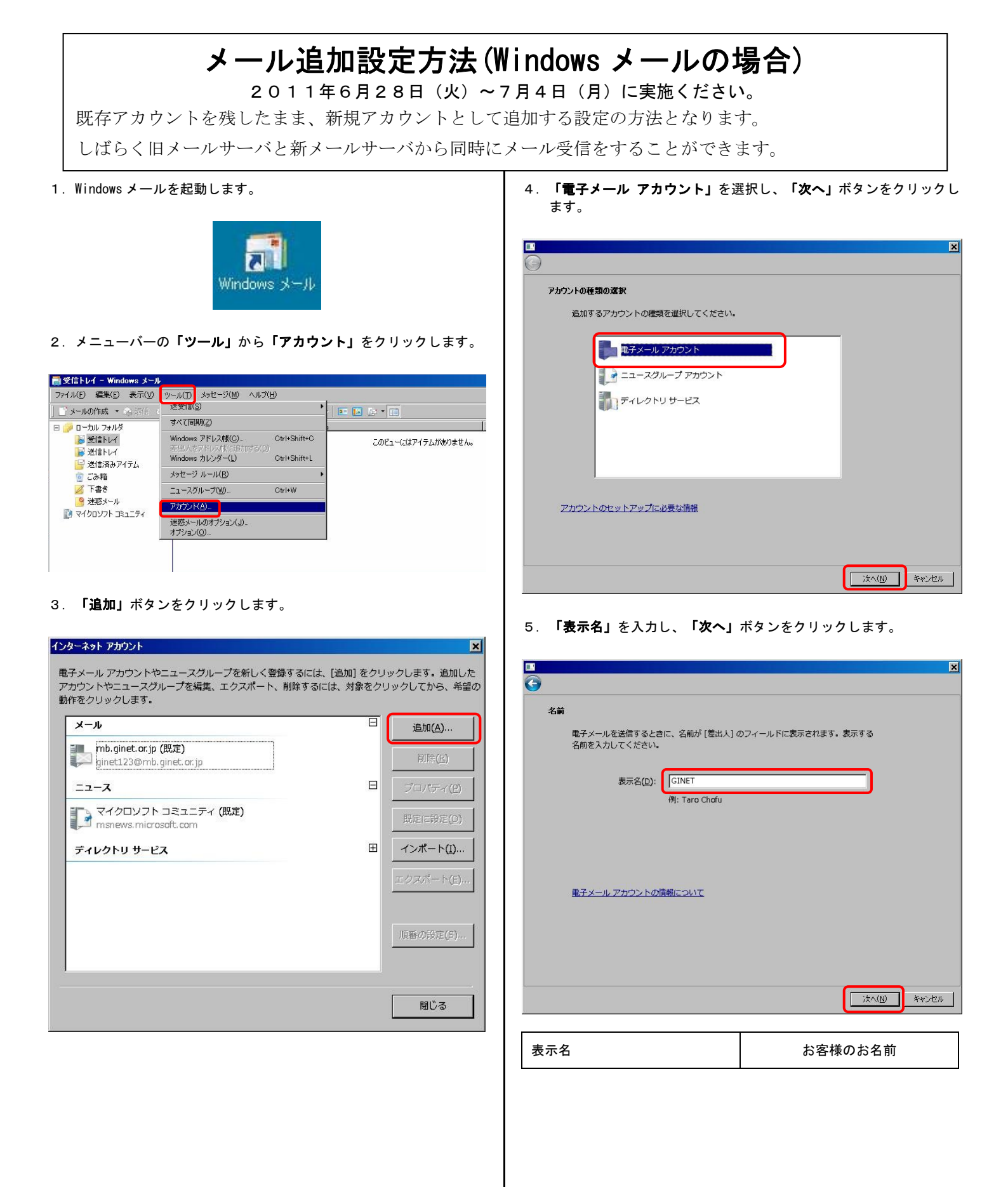

6. 「電子メールアドレス」を入力し、「次へ」ボタンをクリックしま す。

|                                             |        | ×       |
|---------------------------------------------|--------|---------|
| <b>9</b>                                    |        |         |
| インターネット電子メール アドレス                           |        |         |
| <b>電子メールのアドレスは、他のユーザーがあなたに電子メールを送信するために</b> | 使います。  |         |
|                                             |        |         |
|                                             |        |         |
| 電子メール アドレス(E): ginet123@mb.ginet.or.jp      |        |         |
| 例: t-chofu@microsoft.com                    |        |         |
|                                             |        |         |
|                                             |        |         |
|                                             |        |         |
|                                             |        |         |
| <u>電子メール アカウントの情報について</u>                   |        |         |
|                                             |        |         |
|                                             |        |         |
|                                             | (N)    | キャンパクリト |
|                                             | M. NO. | 17201   |
|                                             |        |         |

| 電子メールアドレス | ご使用中のメールアドレス               |  |  |
|-----------|----------------------------|--|--|
|           | 例) ginet123@mb.ginet.or.jp |  |  |
|           |                            |  |  |

7. 「受信メールサーバー」、「送信メールサーバー」を入力し、「送 信サーバーは認証が必要」にチェックを入れ、「次へ」ボタンをク リックします。

| プレージャング サービーのかんじゃす             |                 |
|--------------------------------|-----------------|
| モナメール・リーハーのビタドアタフ              |                 |
| 受信メール サーバーの種類(S)               |                 |
| Рорз                           |                 |
| 受信メール (POP3 または IMAP) サーバー(1): |                 |
| [ginetmail.jp                  |                 |
| <u> </u>                       |                 |
| 送信メール (SMTP) サーバー名(0):         |                 |
| ginetmail.jp                   |                 |
|                                |                 |
| ▼ 送信サーバーは認証が必要(⊻)              |                 |
| 電子メールサーバーの情報について               |                 |
|                                |                 |
|                                |                 |
|                                | (XA(N) ** 1/1/1 |
|                                |                 |

| 受信メールサーバーの種類    | P0P3         |  |
|-----------------|--------------|--|
| 受信メールサーバー(POP3) | ginetmail.jp |  |
| 送信メールサーバー(SMTP) | ginetmail.jp |  |
| 送信サーバーは認証が必要    | チェックをいれる     |  |

8. 「**ユーザー名」、「パスワード」**を入力し、**「次へ」**ボタンをクリ ックします。

|                         |                              | ×     |
|-------------------------|------------------------------|-------|
| <b>G</b>                |                              |       |
| インターネット メール ログオン        |                              |       |
| インターネット サービス<br>してください。 | プロバイダから提供されたユーザー名およびパスワードを入力 |       |
| ユーザー名( <u>A</u> ):      | ginet123@mb.ginet.or.jp      |       |
|                         |                              |       |
| パスワード(円):               | •••••                        |       |
|                         | ▼ ノ(スワードを保存する( <u>W</u> )    |       |
|                         |                              |       |
|                         |                              |       |
|                         |                              |       |
|                         |                              |       |
|                         |                              |       |
|                         | <u> 次へ(N)</u>                | キャンセル |

| ユーザー名      | ご使用中のメールアドレス<br>例) ginet123@mb.ginet.or.jp |  |
|------------|--------------------------------------------|--|
| パスワード      | メールパスワード                                   |  |
| パスワードを保存する | チェックをいれる                                   |  |

9. 「今は電子メールをダウンロードしない」にチェックをいれ、「完 **了」**ボタンをクリックします。

|                                                                                    | ×                                   |
|------------------------------------------------------------------------------------|-------------------------------------|
| <b>G</b>                                                                           |                                     |
| 設定完了<br>セットアップを完了するのに必要な情報がすべて<br>これらの設定を保存して電子メールをダウンロー<br>↓ 「☆!は電子メールをダウンロードしない」 | 入力されました。<br>ドするには、[完了] をクリックしてください。 |
|                                                                                    | 売7(E) キャンセル                         |
|                                                                                    |                                     |
| 今は電子メールをダウンロード                                                                     | チェックをいれる                            |

しない

10.「新規で追加した設定名(例:<u>ginetmail.jp</u>)」を選択し、「プロパティ」ボタンをクリックします。

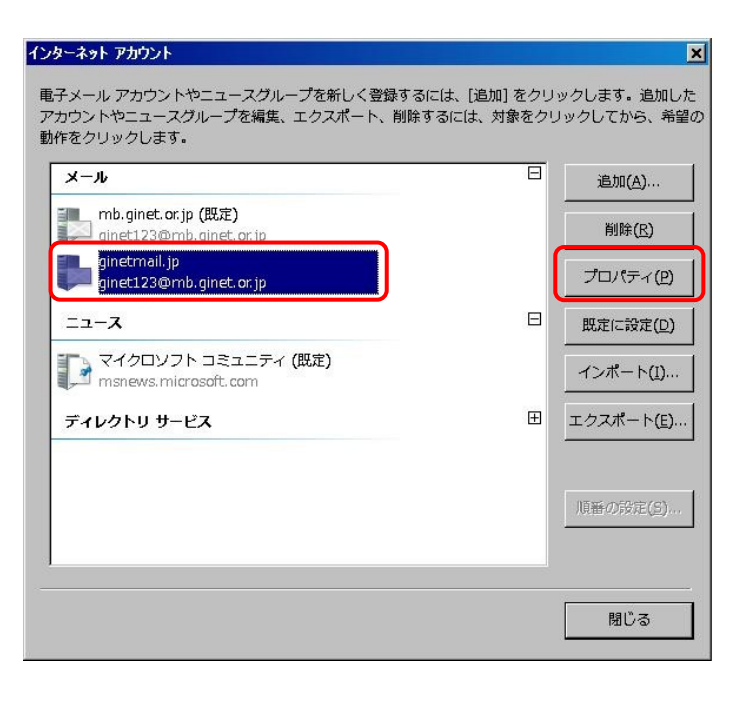

11. 「詳細設定」タブをクリックし、「送信ポート」を変更し、「OK」 ボタンをクリックします。

|                                                    | ×             |
|----------------------------------------------------|---------------|
| 全般   サーバー   接続   セキュリティ 詳細設定                       |               |
| サーバーのポート番号                                         | 6             |
| 送信メール (SMTP)( <u>0</u> ): [587] 既定値を使用( <u>U</u> ) |               |
| □ このサーバーはセキュリティで保護された接続 (SSL) が必要(Q)               |               |
| 受信メール (POP3)(I): 110                               |               |
| □ このサーバーはセキュリティで保護された接続 (SSL) が必要( <u>C</u> )      |               |
| サーバーのタイムアウト                                        | 0             |
| 短い - 」 長い 1分                                       |               |
| 送信                                                 | 6             |
| □ 次のサイズよりメッセージが大きい場合は分割する(B) 60                    | с кв          |
| 配信                                                 | 0             |
| ▶ サーバーにメッセージのコピーを置く(L)                             |               |
| 🗖 サーバーから削除する( <u>B</u> ) 5 📑 日後                    |               |
| 🗖 [ごみ箱] を空にしたら、サーバーから削除(🔟)                         |               |
|                                                    |               |
|                                                    | 適用( <u>A)</u> |
|                                                    |               |
| 送信ポート     25 ⇒ 587 へ変                              | 更             |

## 12. **「閉じる」**ボタンをクリックします。

| <b>با</b> ر                                        |   | 追加( <u>A</u> )…   |
|----------------------------------------------------|---|-------------------|
| L mb.ginet.or.jp (既定)<br>到 ginet123@mb.ginet.or.jp |   | 削除( <u>R</u> )    |
| ginetmail.jp<br>ginet123@mb.ginet.or.jp            |   | プロパティ(            |
| ニュース                                               | Ξ | 既定に設定([           |
| Note: マイクロソフト コミュニティ (既定)<br>Msnews.microsoft.com  |   | <br>              |
| ディレクトリ サービス                                        | Œ | エクスポート(E          |
|                                                    |   | 順番の設定( <u>5</u> ) |

## 以上、設定は完了です。

| 動作確認方法<br>「メールの作成」ボタン<br>出人の ボタンをクリッ<br>ginet123@mb.ginet.or.jp                                                                           | をクリックしま<br>クし、「新規T<br>ciginetmail.                | す。メッセージ<br>で追加した設定名<br><u>jp</u> ) )」を選択す                                                                                                    | の作成画面で差<br>マ(例:<br>ます。宛先にお                                        |
|----------------------------------------------------------------------------------------------------|---------------------------------------------------|----------------------------------------------------------------------------------------------------|-------------------------------------------------------------------|
| 各株百身のメールアトレス<br>ます。その後、送受信を写<br>で信トレイー Windows メール<br>ファイル(F) 編集(E) 表示(V) ッ                                                               | そを入力し、メ<br>そ行し正常に受<br>ール(T) メッセージ(M<br>全日に応信 金 転送 | ッセーシの作成、<br>信されることを<br>1) ヘルプ(H)                                                                                                    | . 送信を失行し<br>准認します。                                                |
| <ul> <li>□ □ → ル フォルダ</li> <li>◎ 愛信トレイ</li> <li>◎ ごみ箱</li> <li>◎ ごみ箱</li> <li>◎ 下書き</li> <li>⑨ 述惑メール</li> <li>◎ マイクロソフト コミュニティ</li> </ul> |                                                   | 成<br>(E) 表示(V) 挿入(D<br>123@mbginetor.jp (mb<br>123@mbginetor.jp (mb<br>123@mbginetor | (牛名<br>書式(0) 'y-j ≫<br>etimati.p)<br>etimati.p)<br>()<br>B / U .≫ |
| ※メールが受信されないま<br>再度設定を確認してくた                                                                                                    | 易合は設定に問<br>ごさい。                                   | ]題がある可能性                                                                                                    | がありますので、                                                          |